# 研修 WEB 申込のご利用方法

## <u>1 アクセス方法</u>

富山県看護協会公式ホームページ(トップページ)のバナーからアクセスできます。 <u>https://www.toyama-kango.or.jp/</u> → バナーをクリック

### TOP 画面(WEB 申込システム)

| 富山県看護協会 WEB申込                                                                                                    | ● ログイン                                    |
|----------------------------------------------------------------------------------------------------|-------------------------------------------|
| 研修申込申込する研修を選択してください                                                                                                    | ①クリック                                     |
| 選択 研修番号 研修名 日程 研修日時                                                                                                    | 参加条件 受講料 応募期間                             |
| <ul> <li>②ログイン画面表示</li> <li>初めて利用する方</li> <li>研修 WEB 申込を利用するには</li> <li>ユーザー登録が必要です。</li> <li>下記の 2 ユーザー登録方法 をご覧ください</li> </ul> | ユーザー登録がお済みの方<br><u>3 研修申込方法</u> にお進みください。 |

# <u>2 ユーザー登録方法</u>

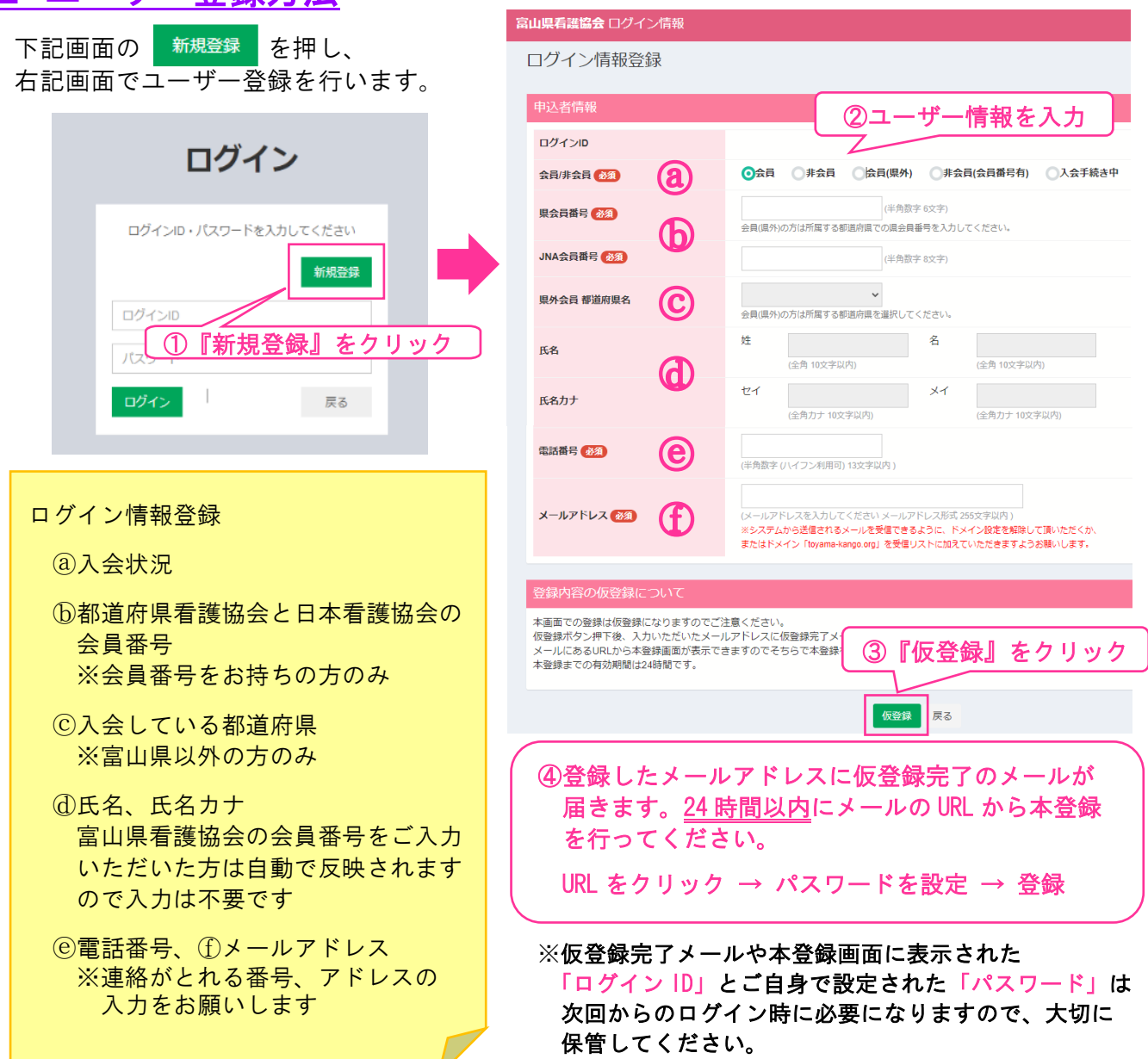

# 3 研修申込方法

ユーザー登録がお済みの方は、ログイン画面にて「ログイン ID」と「パスワード」を入力し、 ログインします。

ログインすると下記の画面が表示されます。

#### 現在、応募可能な研修が表示されます。 備考 富山県看護協会 WEB申込 C日程(9/7)は 研修申込 申込する研修を選択してください 7/1~ 21年02月28日 応募期間で す。 研修番号 研修名 選択 日程 研修日時 參加条件 受講料 応募期間 C日程(9/7)は 21年02月28日 7/1~7/31が 応募期間で テスト 看護研究 I (楽し - ∧ : :\_:@緩町艽 ! (美し く学ぶ初めての看護研究) A日程 2021年05月11日09:00~16:00 JNAラダーI・I、初め 会員 :2,500円 て看護研究に取り組む者 非会員:5,000円 24 2021年02月01日~20 す。 21年02月28日 JNAラダーI・II、初め 会員 :2,500円 て看護研究に取り組む者 非会員:5,000円 2021年02月01日~20 ①ご希望の研修をクリック 申込者情報の ・一込む時報(の) ・備考に貴施設 の「施設基 準」の入力を ・ 2021年05月22日09:00~16:00 2021年06月24日09:00~16:00 2021年06月25日09:00~16:00 2021年09月24日09:00~16:00 教育研修計画15ペーシ テスト\_新人看護職員 研 修責任者・教育担当者研 もしくは当協会ホームペ 会員 :0円 ージの開催要要項をご覧 非会員:0円 ください。 21年02月28日 57 2021年02月01日~20 お願いしま 申込者情報の 備考に貴施設 の「施設基 準」の入力を お願いしま オ 「急性期看護補助体制加 - 武江明省[編備]町(州和川) 算、看護補助加算」施設 基準の要件に対応、看護 会員 :2,500円 補助者を管理・教育する 非会員:5,000円 看護師長等で全時間参加 テスト\_看護捕助者の活用 テスト\_看護捕助者の活用 4000のたわの香護管理者 A日程 2021年07月19日09:00~16:00 52 2021年02月01日~20 21年02月28日 可能である者 「急性期看護補助体制加 算、看護補助加算」施設 テスト\_看護補助者の活用 推進のための看護管理者 B日程 2021年08月31日 ※スクロールすると 52 2021年02月01日 ~ 20 ②『申込』をクリック 研修 備考が表示されます。 0000010 申し込まれる前に 申込 必ずご確認ください。 山県看護協会 WE **左記③:自動で反映されている部分について** 申込者情報 ・相違がある場合は『ログイン情報更新』画 研修番号 研修名 日程 参加条件 研修日時 面で変更してからお申込ください。 テスト\_音連研究 I (楽しく学ぶ初めての音連研 A日程 JNAラダーI・I、初めて看護 研究に取り組む者 2021年05月11日09:00~16:00 24 ※会員の方で氏名や施設名が異なる場合は、 会員専用 WEB ページキャリナースで変更を ログインID お願いします。 00 8000 - #1200 会員/非会員 (変更後、反映されるまでにはお時間をいただきます 0,000円 ③ユーザー情報が反映 受满料 が、そのまま研修のお申込をしていただいて大丈夫 県会員番号 相違がないか確認 00.00 です) 電話番号 000137 (半角数字 6文字) ※所属施設が高い場合はキャリナースにて所原始語を尋 施設 左記④:ご入力いただく部分について 間線 (533) 石譜師 ~ 選択 より ・施設番号が不明な方は、 実務年数 🚱 🗃 (半角数字 2文字) ④申込者情報を 検索をしてください。 職位 入力 (検索にない施設の方は、備考欄に施設名の入力を 研修段階 👧 お願いいたします) 自施設・自部署の役割 偏考 ※一部の研修は、備考欄に追加で 情報を入力する必要があります。 ⑤チェックを入れる - 同意9 る」にナエックを入れて下さい。 ※チェックして「次へ」ボタンを押してくださ ありのいに同意する 必須 ⑥『次へ』をクリック 次へ 戻る 💥

⑦申込者情報の確認 → 送信 → 申込完了 → 申込完了メールが届きます ※修正したい箇所がある場合は『戻る』をクリックし修正してください。

#### 申込完了メールが届きます。(下記参照)

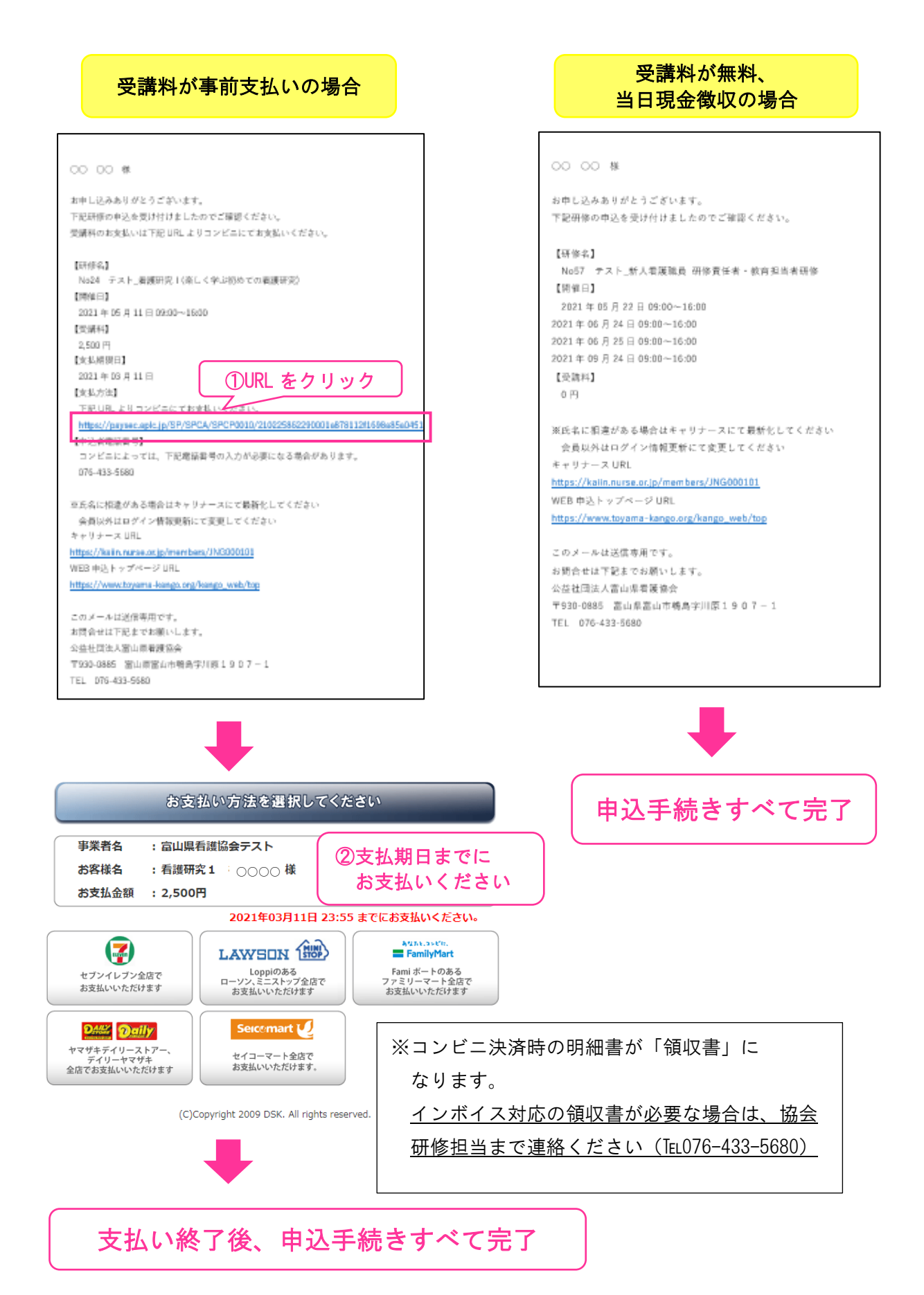

# <u>4 その他</u>

| )P 画面         | ā   |        |                                |     |                        |                         | 2               | 3          |                |
|---------------|-----|--------|--------------------------------|-----|------------------------|-------------------------|-----------------|------------|----------------|
| 富山県看護協会 WEB申込 |     |        |                                |     | 申込履歴 パン                | マワード変更                  | ログイン情報          | 更新 🕞 ログアウト |                |
| 石             | 汧修⋿ | 申记 申込す | 「る研修を選択してください                  | J   |                        |                         |                 |            |                |
| 1             | 選択  | 研修番号   | 研修名                            | 日程  | 研修日時                   | 参加条件                    | 受講料             |            | 応募期間           |
|               | 0   | 24     | テスト_看護研究 I (楽し<br>く学ぶ初めての看護研究) | A日程 | 2021年05月11日09:00~16:00 | JNAラダーI・I、<br>て看護研究に取り組 | 初め 会員<br>む者 非会員 | : 2,500円   | 2021年02月01日~20 |

### ① 年度ごとの WEB 申込履歴を確認することができます。

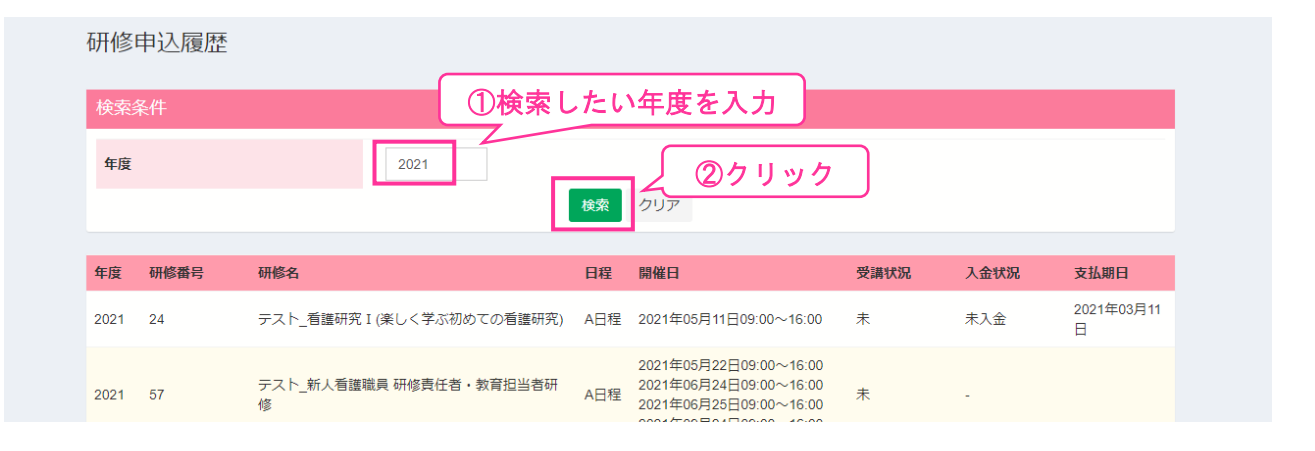

### ②パスワードを変更する ことがきます。

### ③ ログイン情報を更新することができます。

①前回入力した内容が表示 ※現在のパスワードを忘れた方は、 されるので修正したい 富山県看護協会ログイン情報 富山県看護協会までご連絡ください。 ところを変更する ログイン情報更新 パスワードの変更 ①現在のパスワードを ログインID 辌 入力 (○会員 ○非会員 ○会員(県外) ○非会員(会員番号有) ○入会手続き中 会員/非会員(2021) (半角数字 6文字) 県会員番号 [ 2020] 旧バスワ 会員(県外)の方は所属する都適府県での県会員番号を入力してください。 ②希望するパスワードを 新パスワー JNA会員番号 (参加) (半角数字 8文字) 2回入力 (確認用) 新パスワード \* 胆外会音 都道府胆名 会員(環外)の方は所属する都道府県を選択してください。 戻る 変更 名 姓 氏名 ③『変更』をクリック (全角 10文字以内) (全角 10文字以内) セイ XT 氏名力ナ 【お願い】 (全角力ナ 10文字以内) (全角力士 10文字以内) <u>入会状況や連絡先等の変更があった場合は、</u> 速やかに『ログイン情報更新』をお願いいた 電話番号 👧 (半角数字 (ハイフン利用可) 13文字以内 ) します。 メールアドレス 🚳 (メールアドレスを入力してください) ※システムから送信されるメールを受信でき ②『登録』をクリック ※入会手続き中の方は、会員証がお手元に届き次第、 またはドメイン「toyama-kango.org」を受 会員への変更をお願いします。 登録 戻る ※会員の方が氏名を変更する場合は、会員専用 WEB ページキャリナースでの変更になります。